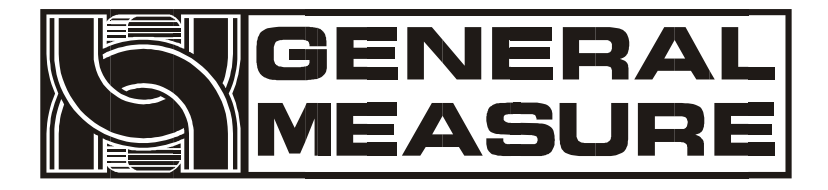

# GM8802

# 使用说明书

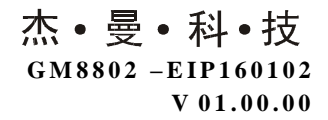

©2016,深圳市杰曼科技股份有限公司,版权所有。

未经深圳市杰曼科技股份有限公司的许可,任何单位和个人不得以 任何形式或手段复制、传播、转录或翻译为其他语言版本。 因我公司的产品一直在持续的改良及更新,故我公司对本手册保留 随时修改不另行通知的权利。为此,请经常访问公司网站,以便获 得及时的信息。

本产品执行标准: GB/T 7724-2008

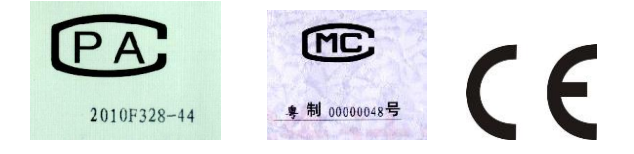

# 目录

| 1. | 概述                    | 1  |
|----|-----------------------|----|
|    | 1.1 功能及特点             | 1  |
|    | 1.2 前面板说明             | 1  |
|    | 1.3 后面板说明             | 2  |
|    | 1.4 技术规格              | 3  |
| 2. | 安装                    | 4  |
|    | 2.1 控制器安装             | 4  |
|    | 2.2 控制器电源接线           | 5  |
|    | 2.3 传感器的连接            | 5  |
|    | 2.3.1 六线制接法           | 6  |
|    | 2.3.2 四线制接法           | 6  |
|    | 2.4 Ethernet IP 端口的连接 | 6  |
|    | 2.5 通讯指示灯状态           | 7  |
| 3. | 标定                    | 9  |
|    | 3.1 标定说明              | 9  |
|    | 3.2 标定流程图             | 9  |
|    | 3.3 毫伏数显示             | 12 |
|    | 3.4 无砝码标定             | 13 |
|    | 3.5 快速标定零点/增益         | 14 |
|    | 3.6 标定参数说明表           | 14 |
|    | 3.8 标定参数记录表           | 15 |
| 4. | 参数设置                  | 16 |
|    | 4.1 工作参数设置流程表         | 16 |
|    | 4.2 参数设置方法            | 17 |
|    | 4.3 工作参数列表            | 17 |
| 5. | Ethernet IP           | 20 |
|    | 5.1 IP 设置             | 20 |
|    | 5.2 I/O 数据说明          | 20 |
|    | 5.4 非循环参数列表           | 22 |
|    | 5.5 EDS 文件            |    |
| 6. | 密码输入与设置以及恢复出厂设置       | 27 |
|    | 6.1 密码输入              | 27 |
|    | 6.2 密码设置              | 27 |
|    | 6.3 恢复出厂设置操作          |    |

| 7. | 显示测试       | 30 |
|----|------------|----|
| 8. | 错误及报警信息    | 31 |
| 9. | 仪表尺寸       | 32 |
|    | 9.1 仪表外形尺寸 | 32 |

# 1. 概述

GM8802 称重显示器是针对工业现场需要进行重量显示与控制的 场合而开发生产的一种小型称重显示器。该称重显示器具有体积小巧、 通讯指令丰富、性能稳定、操作简单适用的特点。可广泛应用于: 混泥 土搅拌及沥青混合料设备、冶金高炉、转炉及化工、饲料的重量控制等 场合。

1.1 功能及特点

- ▶ 体积小、造型美观、方便适用
- ▶ 适用于所有电阻应变桥式电路
- ▶ 全面板数字标定,过程简单,方便直观
- > 数字滤波功能
- ▶ 自动零位跟踪功能
- ▶ 上电自动清零功能
- 1.2 前面板说明

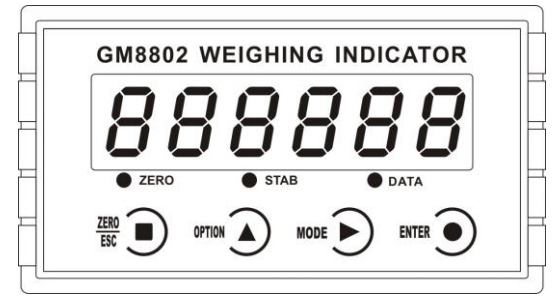

GM8802 前面板图

**主 显 示**: 六位,用于显示称重数据及仪表相关信息数据。 状态指示灯:

➤ZERO: 零位,当秤台或料斗上物料重量为 0±1/4d 时,该指示灯亮。

▶ STAB: 稳定,当秤台或料斗上物料重量变化在判稳范围内时,

该指示灯亮。

▶ DATA: 留用。

键盘:

ZERO

OPTION

:清零/退出键,退出当前操作/返回上一级菜单按键。

シ: 参数项选择键,数据输入操作时,当主显示闪烁,按此按
 键闪烁位加1,若闪烁位置为9时,按此键则数据加1。

MODE : 参数设置功能选择键,数据输入操作时,主显示闪烁位闪烁,按此键则闪烁位右移一位,若当前闪烁为为最后一位,按此键则闪烁位移至最左位。

**ENTER 9**: 确认键,标定或参数设置时确认进入当前选项;数据输入 操作确认的数据并结束操作。

1.3 后面板说明

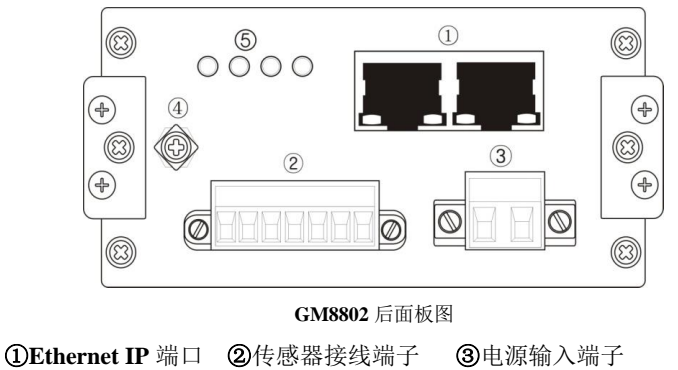

④地线连接点 ⑤Ethernet IP 指示灯

1.4 技术规格

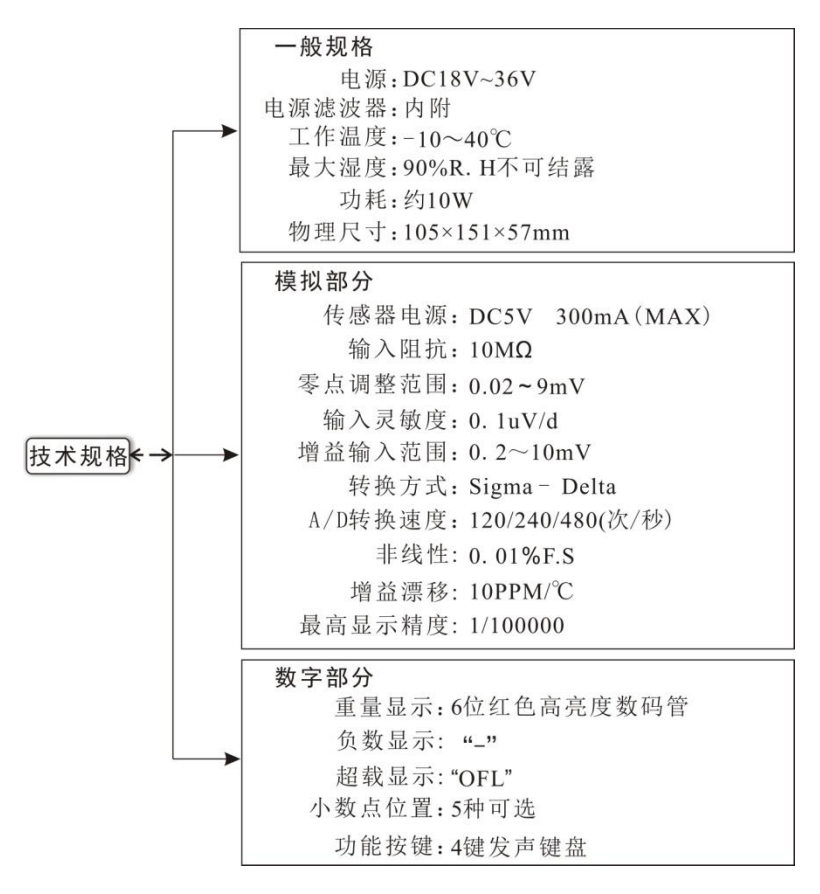

# 2. 安装

# 2.1 控制器安装

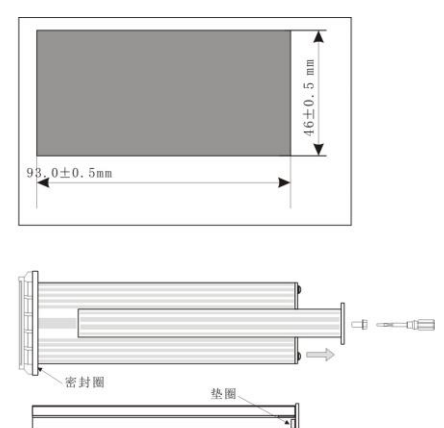

插条背面图

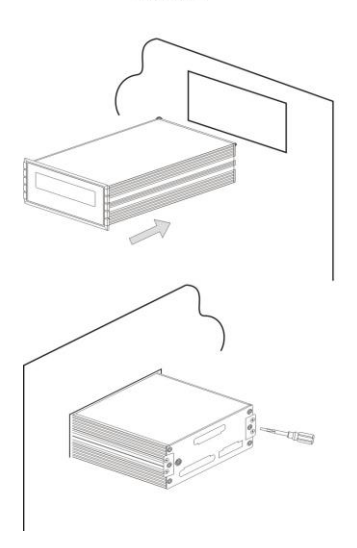

1.按照开孔尺寸在控制箱的 合适位置开孔。

2. 拧开显示器两侧插条螺
 丝,并拆下插条。

注:控制器前端无密封圈时, 拆下插条后,请用小刀等器 件将垫圈卸下。

3.将显示器从控制箱前端装 入。

4.从显示器后面两侧插入插 条并用螺丝固定。

#### 2.2 控制器电源接线

GM8802 称重显示仪表使用 DC24V 电源。注意:电源极性接反将 会导致电源模块不工作。

电源接线端子图:

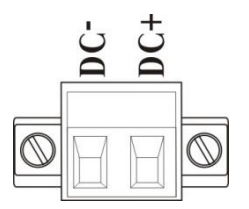

24V 电源正接 DC+端, 24V 电源负接 DC-端。

#### 2.3 传感器的连接

使用 **GM8802** 称重显示器需外接电阻应变桥式传感器。其接线方式 有两种: 六线制接法及四线制接法。具体接线方法如下图所示。

传感器连接端子各端口分配为:

| 接线 | 电源正 | 感应正 | 电源负 | 感应负 | 信号正  | 信号负  | 屏蔽线  |
|----|-----|-----|-----|-----|------|------|------|
| 端口 | EX+ | SN+ | EX- | SN- | SIG+ | SIG- | SHLD |

传感器接线端子定义图:

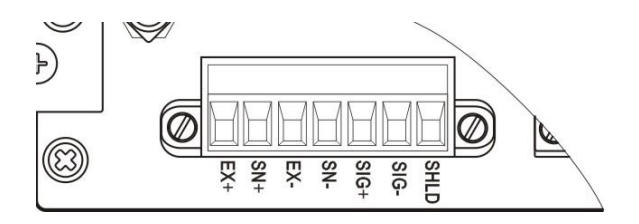

#### 2.3.1 六线制接法

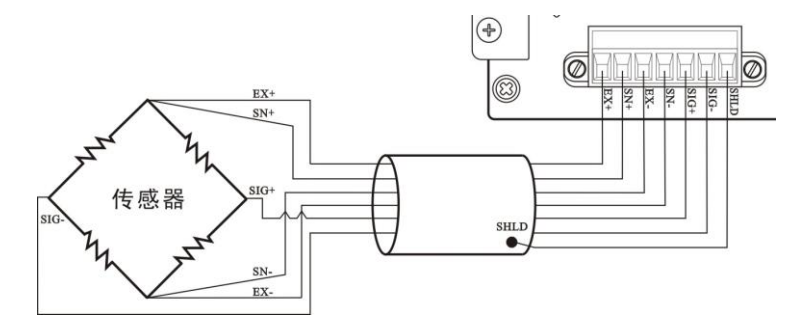

2.3.2 四线制接法

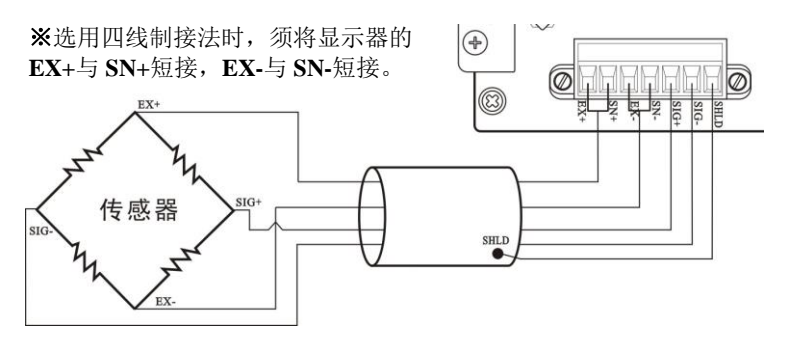

注意: 1.由于传感器输出信号是对电子噪声比较敏感的模拟信号,因此 传感器接线应采用屏蔽电缆,并且与其它电缆分开铺设,尤其是要远离 交流电源;

 对于传输距离短且温度变化不大的场合或精度要求不高的场合可以 选择四线制传感器,但是对于传输距离远或精度要求高的应用应选择六 线制传感器:

3. 当使用四线制传感器时要确保 EX+与 SN+相连, EX-与 SN-相连;

4. 对于多传感器并联的应用,要保证各传感器的灵敏度(mV/V)一致。

2.4 Ethernet IP 端口的连接

GM8802 支持 Ethernet IP 通讯,能接入 Ethernet IP 网络中,提供2个网口,用于实现多台设备间的级联。

# 2.5 通讯指示灯状态

**Ethernet IP** 通讯指示灯位于后面板,分别为 **Network Status1、 Network Status2、Module Status1、Module Status2、**网口上两路连接 指示灯(LINK/Activity)。状态说明如下:

#### Network Status1 LED: (绿色)

| 状态 | 描述                             |
|----|--------------------------------|
| 灯灭 | 无供电或无 IP 地址                    |
| 灯亮 | 在线,至少已经建立一路连接(CIP Class 1 或 3) |
| 闪烁 | 在线,未建立连接                       |

#### Network Status2 LED: (红色)

| 状态 | 描述                        |
|----|---------------------------|
| 灯灭 | 无供电或无 IP 地址               |
| 灯亮 | IP 地址重复或发生致命错误            |
| 闪烁 | 至少一路连接超时(CIP Class 1 或 3) |

#### Module Status1 LED: (绿色)

| 状态 | 描述            |
|----|---------------|
| 灯灭 | 无供电           |
| 灯亮 | 运行状态中被扫描器控制   |
| 闪烁 | 未配置或扫描器处于空闲状态 |

#### Module Status2 LED: (红色)

| 状态 | 描述                    |
|----|-----------------------|
| 灯灭 | 无供电                   |
| 灯亮 | 主故障(异常状态、致命错误等)       |
| 闪烁 | 可恢复故障。模块己配置,但存储的参数与当前 |
|    | 使用的参数不一致              |

# LINK/Activity: (绿色)

| 状态 | 描述              |
|----|-----------------|
| 灯灭 | 无连接,无活动         |
| 灯亮 | 100Mbit/s 连接已建立 |
| 闪烁 | 100Mbit/s 活动    |

## LINK/Activity: (黄色)

| 状态 | 描述             |
|----|----------------|
| 灯灭 | 无连接,无活动        |
| 灯亮 | 10Mbit/s 连接已建立 |
| 闪烁 | 10Mbit/s 活动    |

# 3. 标定

#### 3.1 标定说明

(1) 初次使用 GM8802 称重显示器,或者称重系统的任意部分 有所改变以及当前设备标定参数不能满足用户使用要求时,都应对显示 器进行标定。标定可确定称重系统的小数点位置、最小分度、最大量程、 系统零位、增益等。

(2)用户若想跳过某一项参数,可按 包健,则显示器进入 下一项参数设置;若用户只想改变某一参数,在完成设置后,按 包 键保存当前设置后,按 包 键返回正常工作状态。

(3) 标定参数表参见第 3.8 章节。

(4)标定时,请记录各参数标定后的值于标定参数记录表中作为以后应急标定使用。

(5) 标定过程中错误报警信息参见第8章节。

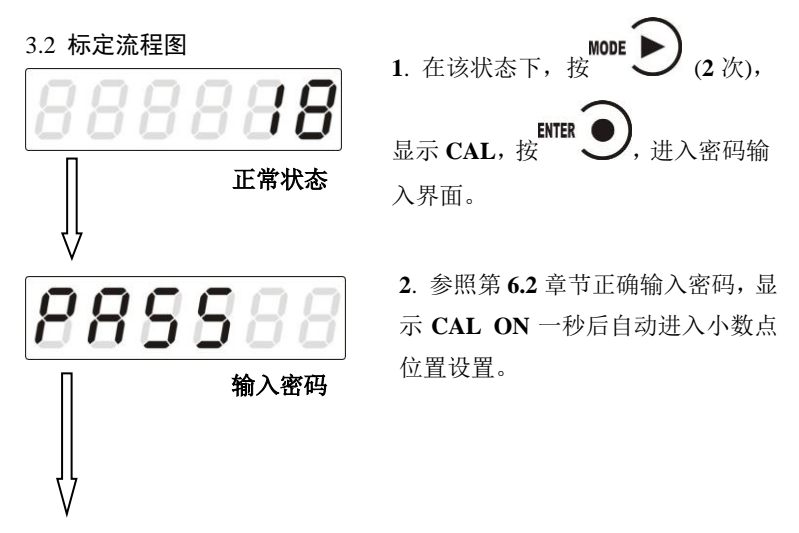

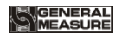

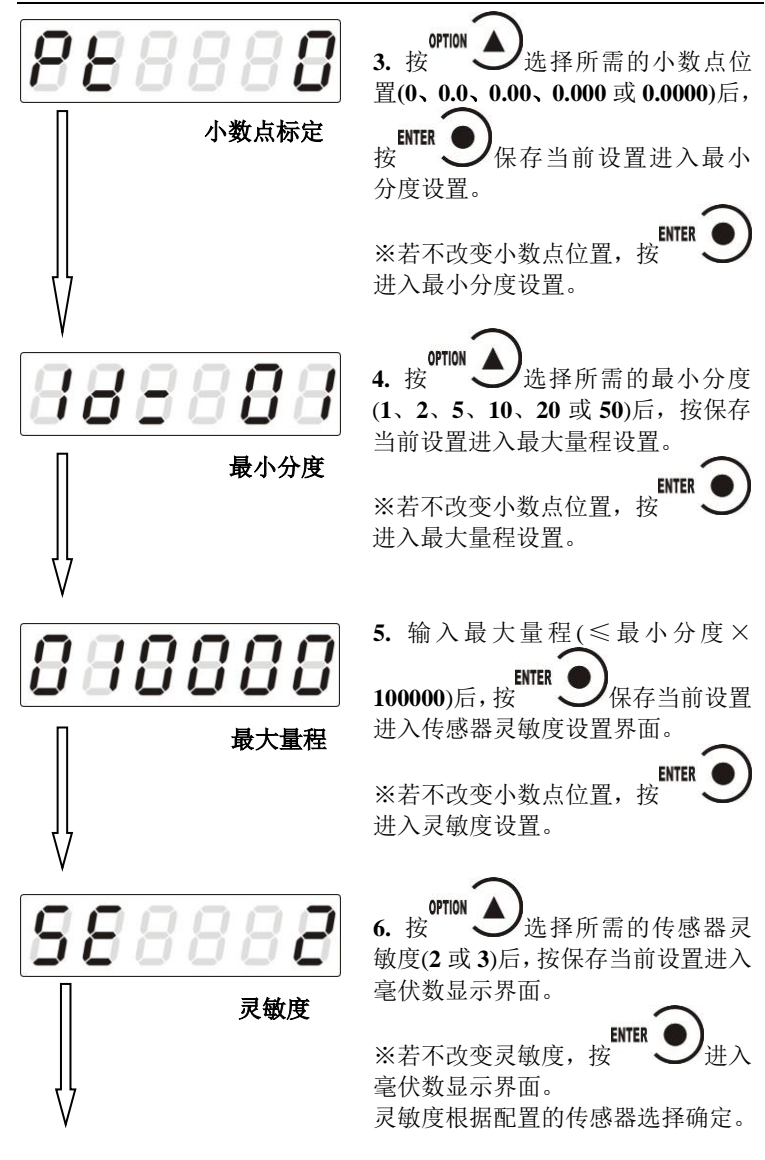

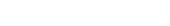

GENERAL

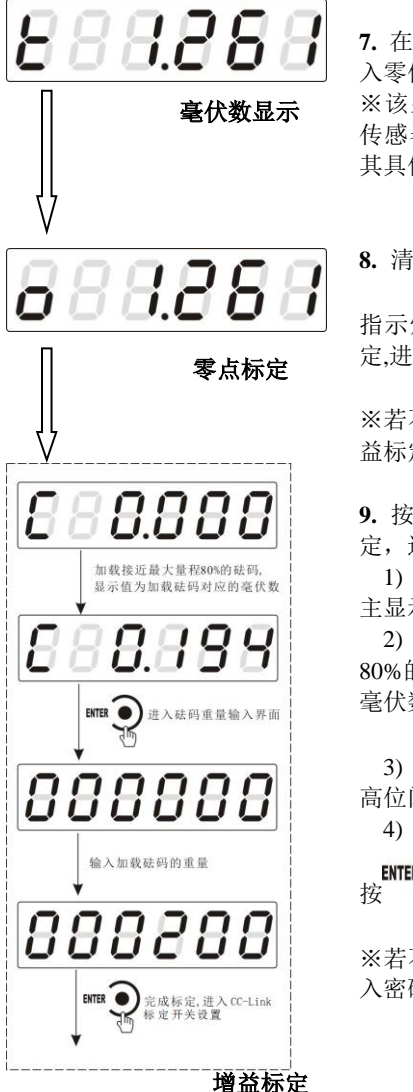

7. 在正常标定情况下,按
9. 进入零位标定。
※该显示值与用户使用万用表测量
传感器 SIG+/SIG-端所得的值相近;
其具体功能应用说明参照 P11。
8. 清空秤台,待显示稳定后(STAB
指示灯亮),按
定成零位标定,进入增益标定。

※若不标定零位,按<sup>翻</sup>**儿**进入增益标定。

9. 按左图操作流程即可完成增益标 定,进入密码设置。

1) 标定零点后,进入增益界面, 主显示为增益毫伏数 "0.000"。

2) 往秤台上加上接近最大量程 80%的砝码,此时显示为砝码产生的 毫伏数。

3) 按
3) 按
, 显示变为"000000"
高位闪烁,此为砝码重量输入界面。
4) 输入所加载的砝码重量值后,

※若不进行增益标定,按<sup>EEE</sup>)进 入密码设置。

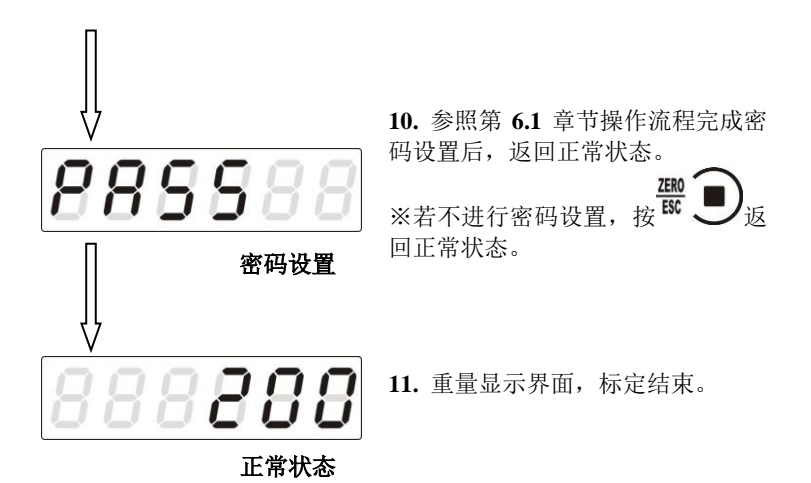

3.3 毫伏数显示

该功能主要用于系统检测、传力机构的四角误差检测、传感器线性 度检测。

1.系统检测

 1)当毫伏数随加载重量的变化时,说明传感器接线正确,传力机 构工作正常;

2)当毫伏数为 OFL(或-OFL)时,说明此时传感器承受的压力过 大(或过小),进行卸载重量(或加载重量)处理,如果处理后仍然是 OFL(或-OFL),可能是以下原因造成:

a) 传力机构故障, 请检查排除

b) 传感器接线错误,请检查排除

c) 传感器已损坏, 请更换传感器

2. 传力机构四角误差检测

分别在秤台(或秤斗)的四角加载并记录对应毫伏数,如果存在明 显的误差,请调整传力机构。

- 12 -

3.传感器线性度检测

在称重显示器量程范围内,进行多次等重量加载,在每次加载前用 清零键清零毫伏数,加载后记录本次毫伏数值;所有重量加载完成后, 如果记录的毫伏数中有一个或多个相差较大,说明传感器的线性度不 好,请更换传感器或调整传力机构。

#### 3.4 无砝码标定

当现场不方便加载砝码进行系统标定时,可以用附表中的数据进行 无砝码标定。但是无砝码标定只用于应急标定,当更换了传感器或显示 器,或称重系统机构有变更时,按照原来附表中数据进行标定时会使标 定结果不准确

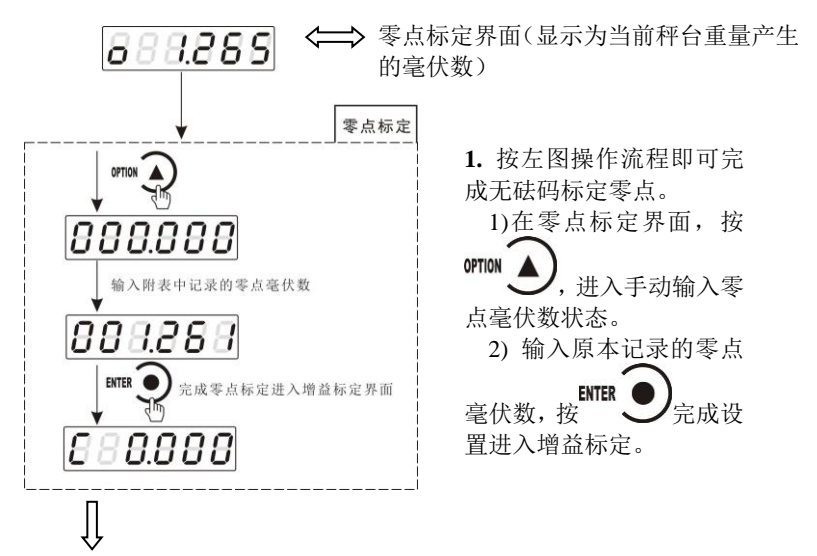

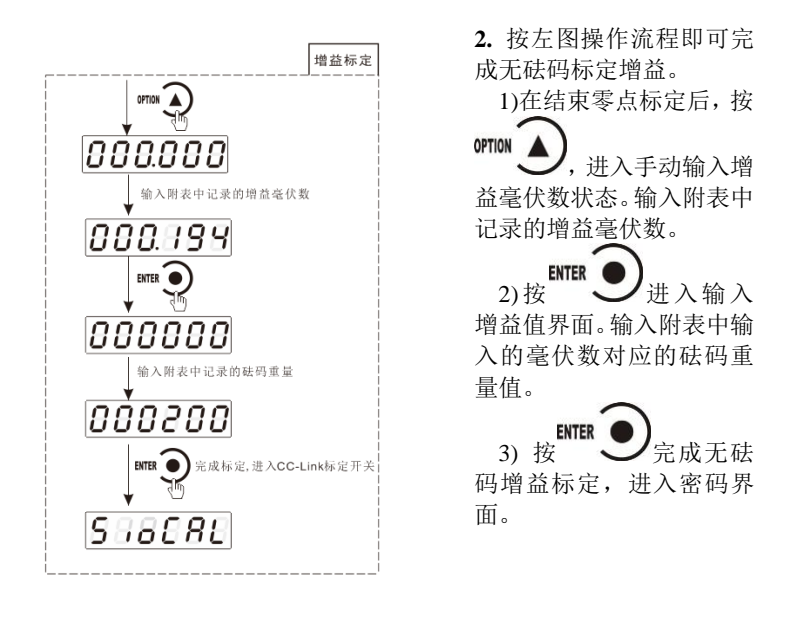

#### 3.5 快速标定零点/增益

当前若只需进行零点及增益标定,在称重状态下,长按 2 键, 直至显示器显示密码输入界面,参照<u>第 6.1</u>章节正确输入密码后即进入 零点标定界面,具体标定方法及形式前面已说明,这里不再赘述。

| 符号   | 参数     | 种类 | 参数值                         | 初始值    |
|------|--------|----|-----------------------------|--------|
| Pt   | 小数点位置  | 5  | 0, 0.0, 0.00, 0.000, 0.0000 | 0      |
| 1d=  | 最小分度   | 6  | 1, 2, 5, 10, 20, 50         | 1      |
| СР   | 最大量程   |    | ≪最小分度×100000                | 10000  |
| SE   | 传感器灵敏度 | 2  | 2, 3                        | 2      |
| t    | 系统毫伏数  |    |                             |        |
| 0    | 零点     |    |                             |        |
| с    | 增益     |    |                             |        |
| PASS | 标定密码设置 |    |                             | 000000 |

#### 3.6 标定参数说明表

# 3.8 标定参数记录表

| 参数     | 标定后的值 | 标定日期 | 备注 |
|--------|-------|------|----|
| 小数点位置  |       |      |    |
| 最小分度   |       |      |    |
| 最大量程   |       |      |    |
| 传感器灵敏度 |       |      |    |
| 标定密码设置 |       |      |    |

附表\*(有砝码标定记录表):

| 次数 | <i>零点毫伏</i><br><i>数(</i> mV ) | <i>增益毫伏</i><br>数(mV) | <i>砝码重</i><br><i>量(</i> Kg) | 日期 | 备注 |
|----|-------------------------------|----------------------|-----------------------------|----|----|
| 1  |                               |                      |                             |    |    |
| 2  |                               |                      |                             |    |    |
| 3  |                               |                      |                             |    |    |
| 4  |                               |                      |                             |    |    |
| 5  |                               |                      |                             |    |    |

# 4. 参数设置

#### 4.1 工作参数设置流程表

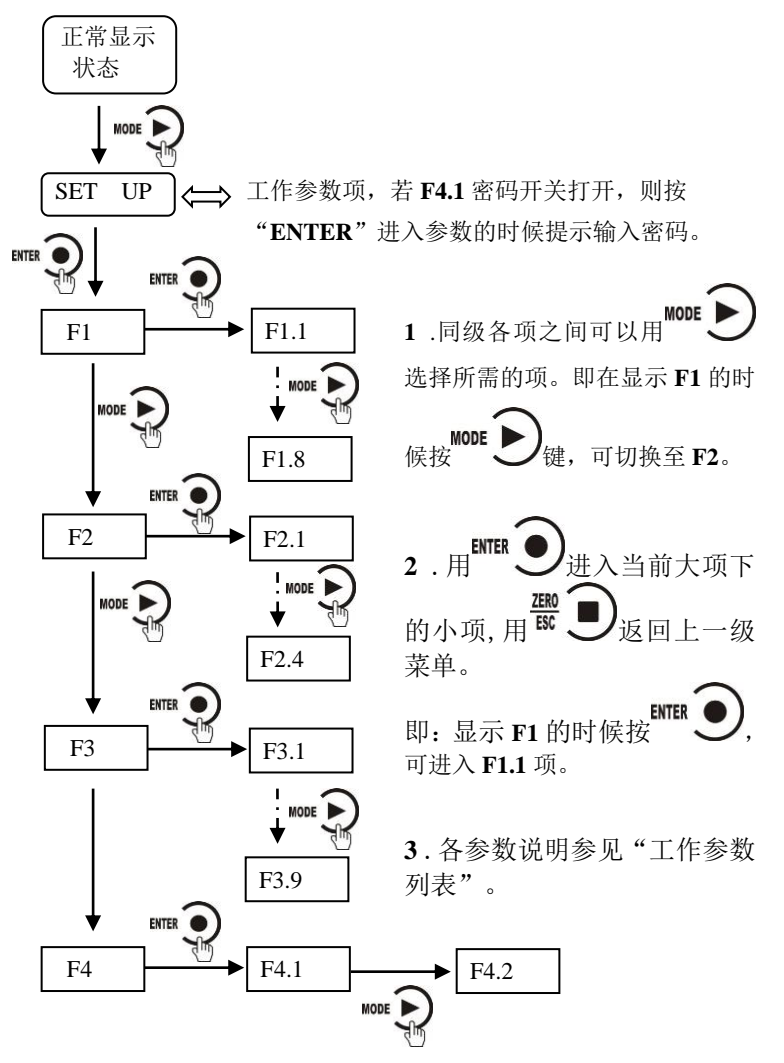

#### 4.2 参数设置方法

GM8802 仪表工作参数有两种类型:数值类与选项类。

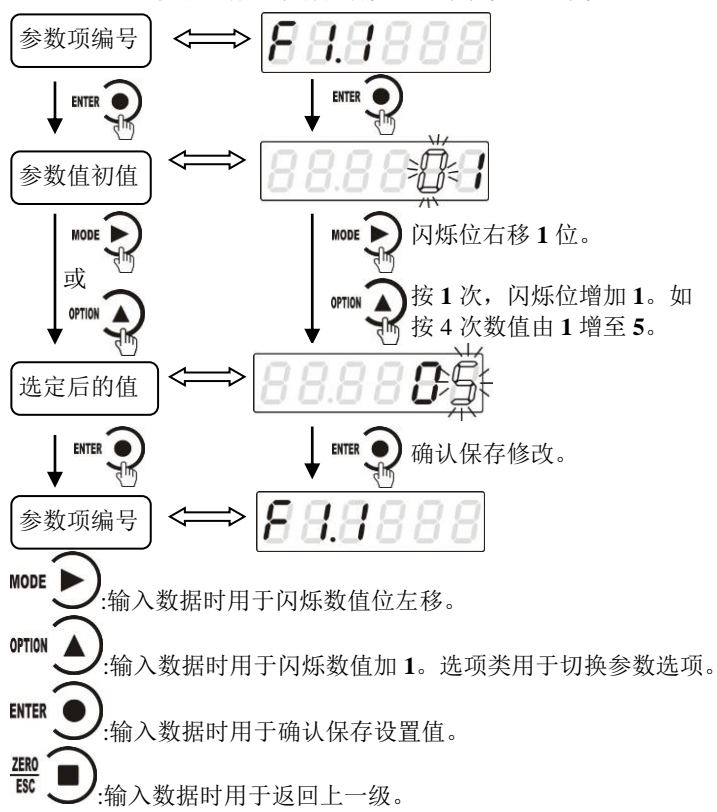

4.3 工作参数列表

| 编号        | 参数     | 初值  | 说明                                                                         |
|-----------|--------|-----|----------------------------------------------------------------------------|
| <b>F1</b> | 无      | 无   | 参数第一大项。                                                                    |
| F1.1      | on/oFF | oFF | 参数远程设置开关;<br>如果该参数设置为 ON,则通过主站端可修<br>改工作参数与部分标定参数。<br>如果该参数设置为 OFF,则主站端修改参 |

GM8802-EIP160102

- 17 -

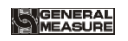

|      |                 |                           | 数不生效。                                                                                                    |
|------|-----------------|---------------------------|----------------------------------------------------------------------------------------------------|
| F1.2 | on/oFF          | oFF                       | 上电自动清零开关;<br>如果该参数设置为 ON,则在上电后,显示<br>器将自动执行清零操作。<br>当执行清零操作时,若当前重量>最大量程<br>×清零范围,显示器将会显示"Error 2"报<br>警提示;如果秤体不稳,显示器将会显示<br>"Error 3"报警提示。 |
| F1.3 | 0~9             | 0                         | 零点跟踪范围(0~9d可选)。<br>该参数用于自动校准由于少量残留在秤体<br>上的物料所引起的零点的轻微漂移。当该参<br>数设置为0时,系统不执行追零功能。                                                          |
| F1.4 | 1~9             | 1                         | 判稳范围(1~9d可选);<br>重量持续变化在判稳范围内,则显示器认定<br>重量值稳定。                                                                                             |
| F1.5 | 00~99           | 50                        | 清零范围(最大量程的00%~99%);当执<br>行清零时,如果当前重量>最大量程×清零<br>范围,显示器将会显示"Error 2"报警提示。                                                                   |
| F1.6 | 0~9             | 5                         | 数字滤波参数: 0: 无滤波; 9: 数字滤波最强。                                                                                                    |
| F1.7 | 0~9             | 0                         | 稳态滤波参数(在第一次滤波后的基础上二<br>次滤波): 0:无滤波; 9:滤波效果最强。                                                                                              |
| F1.8 | 120/240/<br>480 | 120                       | A/D 采样频率                                                                                                    |
| F2   | 无               | 无                         | 参数设置第二大项。                                                                                                    |
| F2.1 | 0~255           | 0.0.0.0                   | <b>IP</b> 地址。分为 0-3 共 4 段,分别表示 IP 地<br>址的各段。 <b>注:修改后,需重新上电。</b>                                                                           |
| F2.2 | 0~255           | 255.255<br>.255.0         | 子网掩码。分为 0-3 共 4 段,分别表示子网<br>掩码的各段。注:修改后,需重新上电。                                                                                             |
| F2.3 | 0~255           | 0.0.0.0                   | 网关。分为 0-3 共 4 段,分别表示网关的各段。注:修改后,需重新上电。                                                                                                    |
| F2.4 | 0~FFh           | BC:66:<br>41:9x:x<br>x:xx | MAC地址。分为 0-5 共 6 段,分别表示 MAC 地址的各段。只可查看,无法修改。                                                                                               |

GM8802-EIP160102

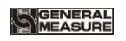

| F3                | 无                 | 无      | 参数设置第三大项。                                      |
|-------------------|-------------------|--------|------------------------------------------------|
| F3.1<br>~<br>F3.9 | 000000<br>~999999 | 000000 | 9个寄存器供用户使用,显示时使用系统小数点。                         |
| F4                | 无                 | 无      | 参数设置第三大项。                                      |
| <b>F4.1</b>       | on/oFF            | oFF    | 参数密码设置开关。                                      |
| F4.2              |                   | 000000 | 参数密码设置;<br>F4.1 为 ON 时该项有效(密码设置参见第<br>6.2 章节)。 |

# 5. Ethernet IP

GM8802 不支持 DHCP 功能,仅可手动设置仪表 IP 地址。

5.1 IP 设置

GM8802 通讯参数位于工作参数的 F2 项,具体参数说明及操作请参照 第4章说明。

IP 地址的设置说明如下,进入 F2.1 项参数,会显示

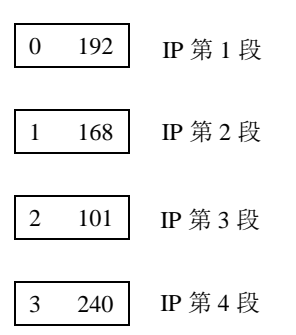

以上设置的 IP 地址表示 192.168.101.240

同理,子网掩码、网关与 MAC 的表示也相同。

### 注: 修改通讯参数后, 需重新上电!

5.2 I/O 数据说明

本部分数据为 PLC 与本仪表之间周期性的交换数据,通讯入下图所示:

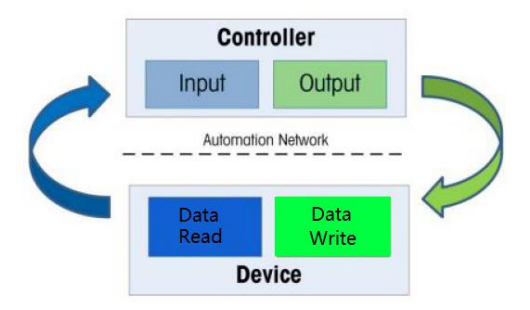

Input (即 GM8802 ==> PLC) 数据: 8 字节 。

Output(即PLC ==> GM8802)数据:4 字节。

Input 数据说明如下:

| Byte[0] | Byte[1] | Byte[2] | Byte[3] | Byte[4] | Byte[5] | Byte[6] | Byte[7] |
|---------|---------|---------|---------|---------|---------|---------|---------|
| 实时重量    |         |         |         | 实时      | 状态      |         |         |

实时重量说明: Byte[0]为最低字节

Byte[1]为次低字节

Byte[2]为次高字节

Byte[3]为最高字节

若重量溢出,重量值为"OFL"(Byte3~0: 0x20 0x4F 0x46 0x4C)、"-OFL"

(Byte3~0: 0x2D 0x4F 0x46 0x4C)或"ERR"(Byte3~0: 0x20 0x45 0x52 0x52)。

实时状态说明:

Byte[4]:

BIT0: 称重显示器稳定状态, 0 稳定, 1 不稳

BIT 1:称重显示器溢出状态,0正常,1溢出

BIT 2: 称重显示器零点状态, 0 非零, 1 零点

BIT 3: 称重显示器示值的正负号,0正值,1负值

Byte[5]-Byte[7]:保留

#### Output 数据说明如下:

GM8802-EIP160102

| Byte[0] | Byte[1] | Byte[2] | Byte[3] |  |  |
|---------|---------|---------|---------|--|--|
| 清零操作    |         |         |         |  |  |

其中,Byte[0]设置为1即可持续清零,为0不执行清零操作。

Byte[1]-Byte[3]:保留

#### 5.4 非循环参数列表

GM8802直接非循环数据如下表所示,PLC可以使用获取属性消息("e") 和设置属性消息("10")来进行非循环的读和写。Class = A2。

| Instance | 参数说明         |          |                |  |
|----------|--------------|----------|----------------|--|
|          | 实时重量         | SINT32 只 |                |  |
| 1        | Weight       | 读        |                |  |
|          | 实时状态位        | UINT32 只 |                |  |
| 2        | Status       | 读        |                |  |
|          | 清零命令         | UINT32 读 | 0: 不清零 1: 持续清零 |  |
| 3        | Clear Zero   | 写        |                |  |
|          |              | F1 参数    |                |  |
|          | 参数远程写使       | UINT32 只 | 范围: 0-1 初始值: 0 |  |
|          | 能            | 读        |                |  |
|          | Param Write  |          |                |  |
| 4        | Enable       |          |                |  |
|          | 上电自动清零       | UINT32 读 | 范围: 0-1 初始值: 0 |  |
|          | 开关           | 写        |                |  |
|          | Auto Clear0  |          |                |  |
| 5        | (Powerup)    |          |                |  |
|          | 追零范围         | UINT32 读 | 范围: 0-9 初始值: 0 |  |
| 6        | Trace0 Range | 写        |                |  |
| 7        | 判稳范围         | UINT32 读 | 范围: 1-9 初始值: 1 |  |

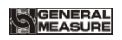

|    | Stable Range   | 写        |                  |
|----|----------------|----------|------------------|
|    | 清零范围           | UINT32 读 | 范围: 0-99 初始值: 50 |
| 8  | Clear0 Range   | 写        |                  |
|    | 数字滤波等级         | UINT32 读 | 范围: 0-9 初始值: 5   |
|    | Digital Filter | 写        |                  |
| 9  | Level          |          |                  |
|    | 判稳滤波等级         | UINT32 读 | 范围: 0-9 初始值: 0   |
|    | Second Filter  | 写        |                  |
| 10 | Level          |          |                  |
|    | AD 采样频率        | UINT32 读 | 范围: 0-2 初始值: 0   |
|    | ADC Sample     | 写        |                  |
| 11 | Speed          |          |                  |
|    |                |          |                  |
|    | IP 地址第1段       | UINT8 只  | 范围: 0-255 初始值: 0 |
| 12 | IP1            | 读        |                  |
|    | IP地址第2段        | UINT8 只  | 范围: 0-255 初始值: 0 |
| 13 | IP2            | 读        |                  |
|    | IP 地址第3段       | UINT8 只  | 范围: 0-255 初始值: 0 |
| 14 | IP3            | 读        |                  |
|    | IP 地址第4段       | UINT8 只  | 范围: 0-255 初始值: 0 |
| 15 | IP4            | 读        |                  |
|    | 子网掩码第 1        | UINT8 只  | 范围: 0-255 初始值:   |
|    | 段              | 读        | 255              |
| 16 | Subnet Mask1   |          |                  |
|    | 子网掩码第 2        | UINT8 只  | 范围: 0-255 初始值:   |
|    | 段              | 读        | 255              |
| 17 | Subnet Mask2   |          |                  |

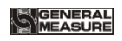

|    | 子网掩码第 3      | UINT8 | 只     | 范围: 0-255    | 初始值:  |
|----|--------------|-------|-------|--------------|-------|
|    | 段            | 读     |       | 255          |       |
| 18 | Subnet Mask3 |       |       |              |       |
|    | 子网掩码第 4      | UINT8 | 只     | 范围: 0-255    | 初始值:0 |
|    | 段            | 读     |       |              |       |
| 19 | Subnet Mask4 |       |       |              |       |
|    | 网关第1段        | UINT8 | 只     | 范围: 0-255    | 初始值:  |
| 20 | Gateway1     | 读     |       | 192          |       |
|    | 网关第2段        | UINT8 | 只     | 范围: 0-255    | 初始值:  |
| 21 | Gateway2     | 读     |       | 168          |       |
|    | 网关第1段        | UINT8 | 只     | 范围: 0-255    | 初始值:  |
| 22 | Gateway3     | 读     |       | 101          |       |
|    | 网关第4段        | UINT8 | 只     | 范围: 0-255    | 初始值:  |
| 23 | Gateway4     | 读     |       | 240          |       |
|    | MAC 第1段      | UINT8 | 只     | 固定为 0xBC     |       |
| 24 | MAC1         | 读     |       |              |       |
|    | MAC 第 2 段    | UINT8 | 只     | 固定为 0x66     |       |
| 25 | MAC2         | 读     |       |              |       |
|    | MAC 第3段      | UINT8 | 只     | 固定为 0x41     |       |
| 26 | MAC3         | 读     |       |              |       |
|    | MAC 第4段      | UINT8 | 只     | 范围: 0x90-0x9 | 9F    |
| 27 | MAC4         | 读     |       |              |       |
|    | MAC 第 5 段    | UINT8 | 只     | 范围: 0x00-0x1 | ŦF    |
| 28 | MAC5         | 读     |       |              |       |
|    | MAC 第6段      | UINT8 | 只     | 范围: 0x00-0x1 | ŦF    |
| 29 | MAC6         | 读     |       |              |       |
|    |              | F3 参数 | 女<br> |              |       |

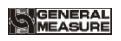

|    | 用户参数1          | UINT32 读 | 范围: 0-999999 初始值: |
|----|----------------|----------|-------------------|
| 30 | User Register1 | 写        | 0                 |
|    | 用户参数 2         | UINT32 读 | 范围: 0-999999 初始值: |
| 31 | User Register2 | 写        | 0                 |
|    | 用户参数3          | UINT32 读 | 范围: 0-999999 初始值: |
| 32 | User Register3 | 写        | 0                 |
|    | 用户参数 4         | UINT32 读 | 范围: 0-999999 初始值: |
| 33 | User Register4 | 写        | 0                 |
|    | 用户参数 5         | UINT32 读 | 范围: 0-999999 初始值: |
| 34 | User Register5 | 写        | 0                 |
|    | 用户参数6          | UINT32 读 | 范围: 0-999999 初始值: |
| 35 | User Register6 | 写        | 0                 |
|    | 用户参数 7         | UINT32 读 | 范围: 0-999999 初始值: |
| 36 | User Register7 | 写        | 0                 |
|    | 用户参数8          | UINT32 读 | 范围: 0-999999 初始值: |
| 37 | User Register8 | 写        | 0                 |
|    | 用户参数9          | UINT32 读 | 范围: 0-999999 初始值: |
| 38 | User Register9 | 写        | 0                 |
|    |                | 标定参数     |                   |
| 20 | 小数点            | UINT32 读 | 范围: 0-4 初始值: 0    |
| 39 | Decimal Point  | 写        |                   |
| 40 | 最小分度值          | UINT32 读 | 范围: 1、2、5、10、20、  |
| 40 | Division       | 写        | 50 初始值: 1         |
| 41 | 最大量程           | UINT32 读 | 范围: 1-最小分度*30000  |
| 41 | Capacity       | 写        | 初始值: 10000        |

# 5.5 EDS 文件

产品的 EDS 可联系本公司索取或登录公司网站下载。

# 6. 密码输入与设置以及恢复出厂设置

#### 6.1 密码输入

(1)称重显示器标定及工作参数设置初始密码均为:000000。

(2)根据国家相关标准,标定参数受密码保护,标定前须先输入标定 密码。

(3)工作参数设置时,若 F4.1(密码开关)为 ON,进入工作参数设置界 面时须输入密码。

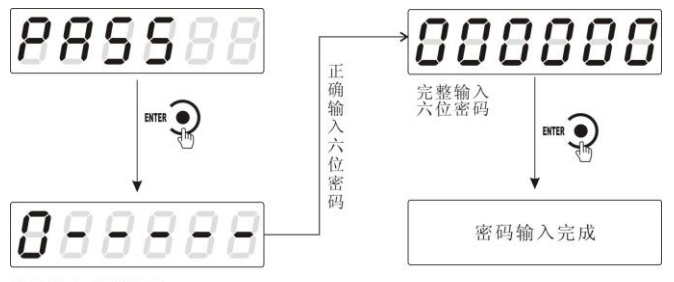

首次输入密码界面

注:

(1)密码输入过程中,若首次密码输入错误显示器将返回第二次密码 输入界面(显示由**0----**变成**0::::::**)。

(2) 第二次密码输入错误显示器返回第三次密码输入界面(显示由 **0:::::**变成**0:::::**)。

(3)第三次密码输入错误,显示器显示"Error 4"并进入自锁状态,须重 新上电方可对显示器进行相关操作。

#### 6.2 密码设置

(1)标定及工作参数中均有密码设置项,工作参数中要对密码进行设置, 其 **F4.1**(密码开关)须为 **ON**。

(2) 密码设置中,要求输入新密码两次,并且两次输入的密码一致才能设置成功;若两次输入的密码不一致,则显示器显示错误信息"Error"一秒

#### GM8802-EIP160102

后返回密码设置界面(PASS)。

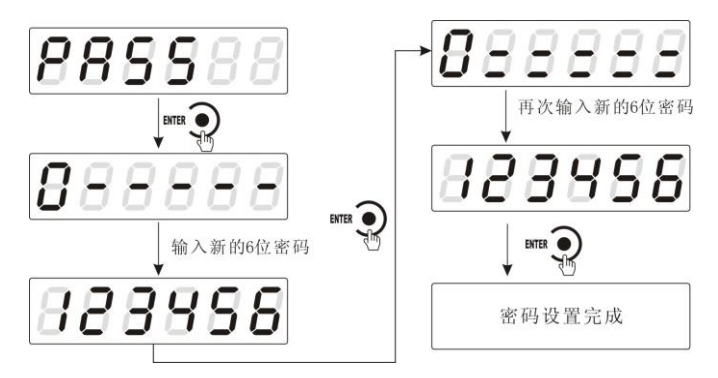

6.3 恢复出厂设置操作

淫意:恢复出厂设置,将所迄参数项下所有参数恢复出厂值,可能 导致仪表不能正常工作。非专业人士请勿操作。

在复位参数选项界面,按下<sup>ENTER</sup> ●键,则复位相应的参数内容:按 键,则切换到下一复位参数项:按下 题 建,则放弃复位操 作并回到称重状态。执行复位后,所选参数项下所有的参数都恢复出厂 值。建议重新给设备上电。

以下以设置为全部复位为例:

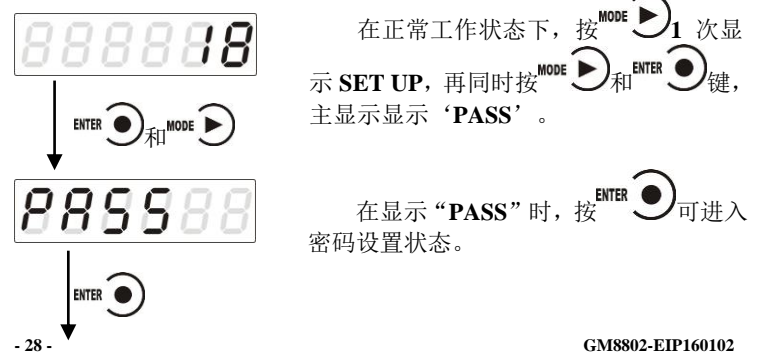

GM8802-EIP160102

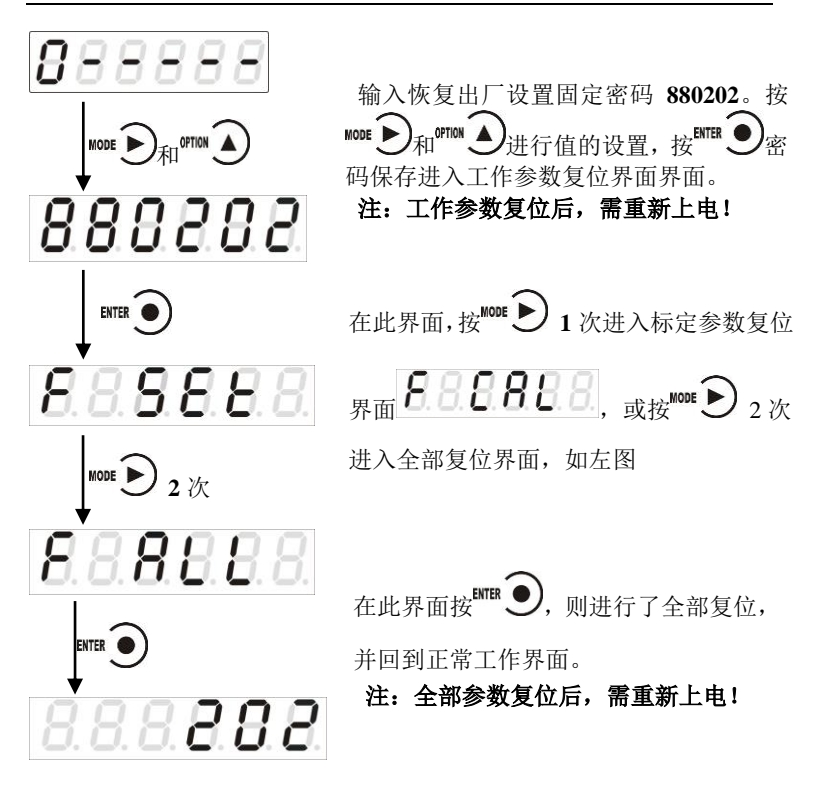

- 29 -

# 7. 显示测试

在正常工作状态下,按如下操作对主显示及三个状态指示灯进行测试,在测试过程中,若测试结果如下图所叙述,则说明显示器当前主显示及三个状态指示灯正常。

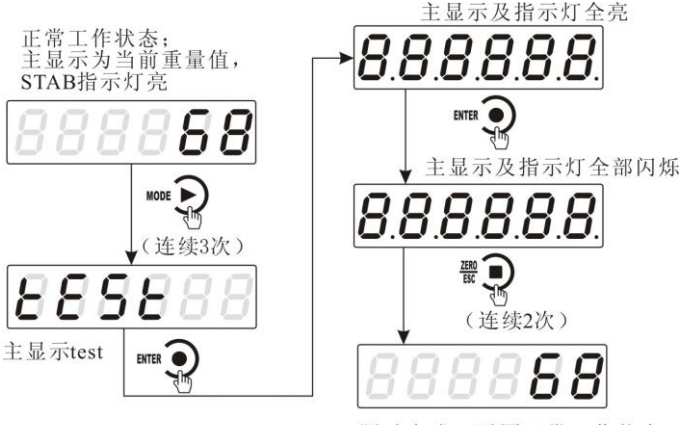

```
测试完成,返回正常工作状态
```

# 8. 错误及报警信息

- Error ①输入类错误。 ②数据输入有误,查看相应的参数的输入范围。
- Error 2 清零时,当前重量超出清零范围。
- Error 3 清零时,当前重量显示(系统)不稳。
- Error 4 输入密码错误达到3次。
- **Error 5 EEPROM** 存取出错。
- OFL 测量正溢出。
- -OFL 测量负溢出。
- OVER 标定零点时,传感器输出信号太大。
- UNDER 标定零点时,传感器输入信号太小。

# 9. 仪表尺寸

# 9.1 仪表外形尺寸

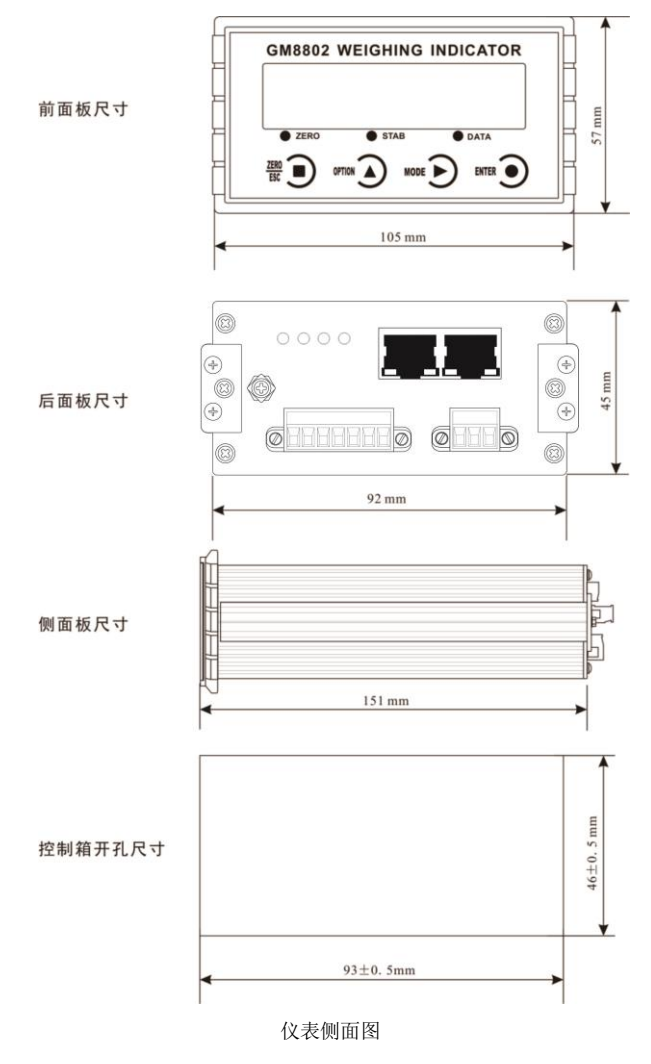